# R+V-Kreditportal Online-Zugang

# Funktionen

- Vertragsdatenübersicht
- Neue Limitprüfung
- Limitliste anzeigen / ändern bzw. Limit streichen
- Schaden- und Umsatzmeldung

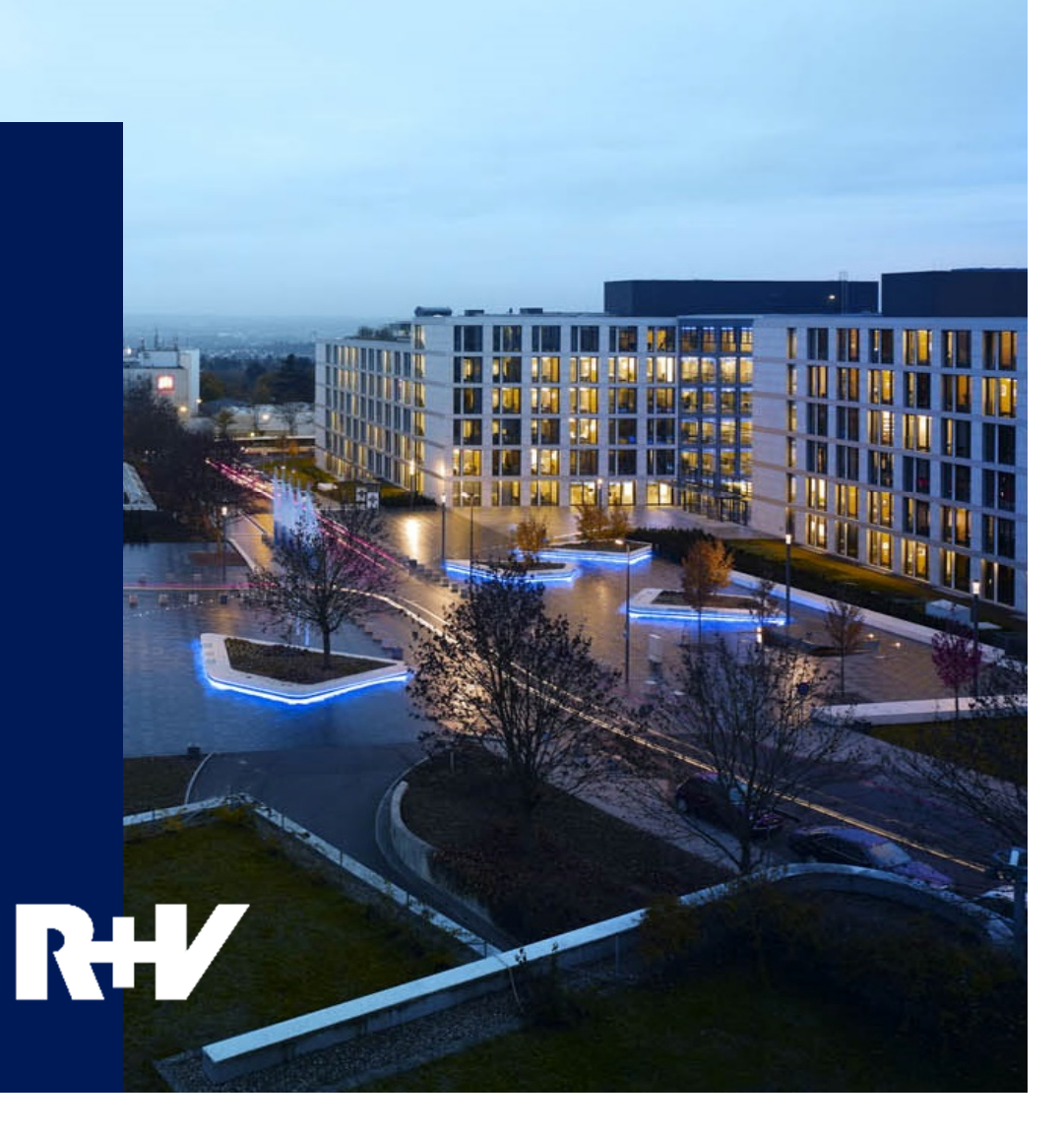

Niederlassung Österreich

# R+V-Kreditportal Erste Schritte

- > Die Berechtigungsunterlagen werden mit dem Versicherungsschein zugesandt.
- > Übermittlung der unterfertigten Nutzungsbedingungen und der Administratoranmeldung an R+V
- > Nach Freischaltung erhalten Sie ein entsprechendes Mail mit der Benutzerkennung R...
- Einstieg unter <u>www.kredit.ruv.at</u>
- > Eingabe der Benutzerkennung und des Initialpasswortes
- > Polizzennummer muss nur beim Ersteinstieg eingegeben werden (808 91 2251....)

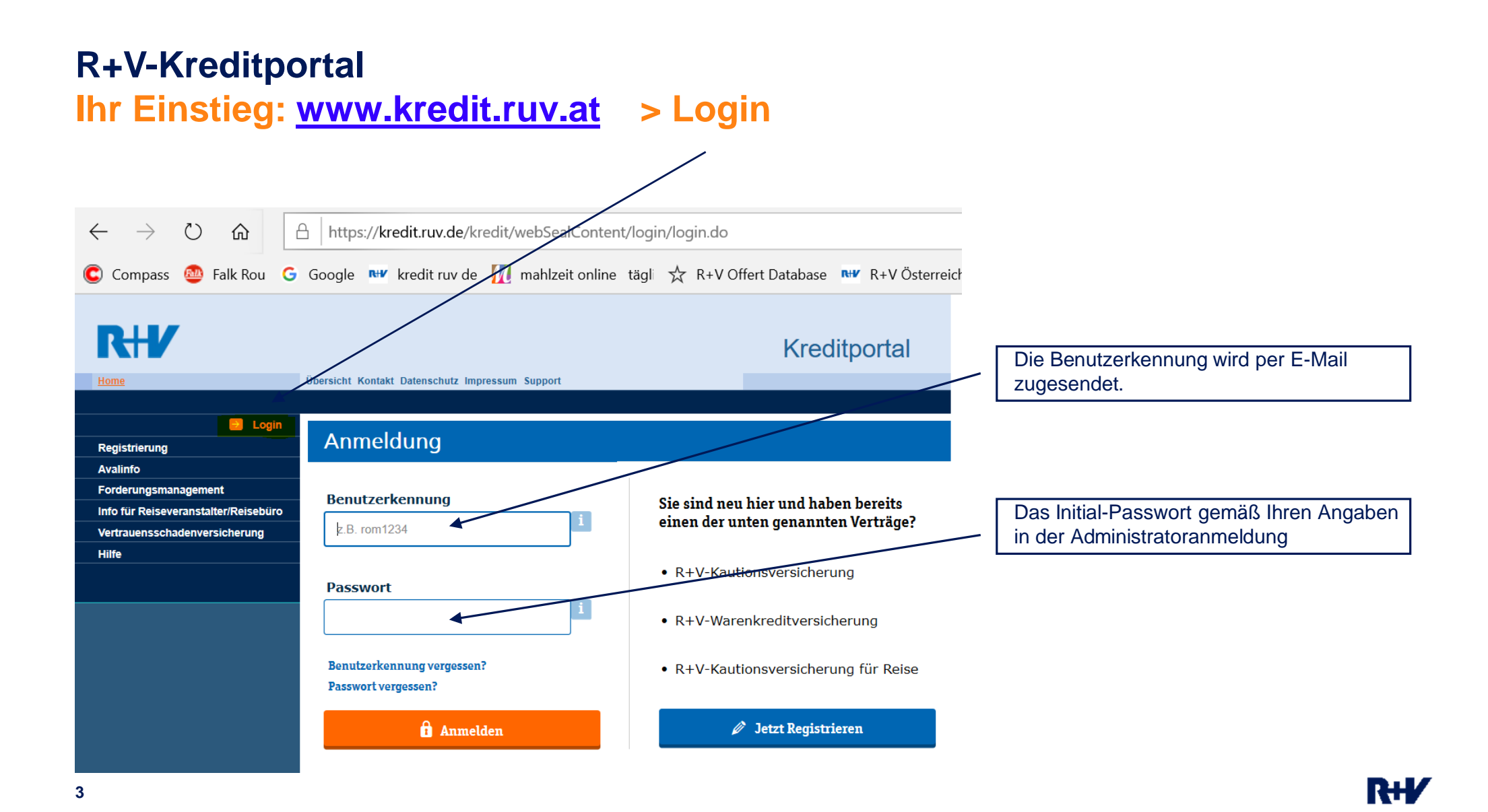

# R+V-Kreditportal Startseite

# Willkommen in Ihrem R+V-Kreditportal

**Ihre Nachrichten** 

🗇 KTV-Online

| ♦ | WKV-Online             |  |  |  |  |  |  |
|---|------------------------|--|--|--|--|--|--|
|   | Startseite             |  |  |  |  |  |  |
|   | Vertragsdaten          |  |  |  |  |  |  |
|   | Neues Limit beantragen |  |  |  |  |  |  |
|   | Limite anzeigen/ändern |  |  |  |  |  |  |
|   | Umsatz melden          |  |  |  |  |  |  |
|   | Schaden melden         |  |  |  |  |  |  |
|   | Prepaid-Pakete kaufen  |  |  |  |  |  |  |
| ŝ | Administration         |  |  |  |  |  |  |
| i | Services               |  |  |  |  |  |  |

## 

Bei digitaler Übermittlung werden neue Limitentscheidungen (Bestätigungen, Reduktionen, Aufhebungen etc.) auf der Startseite angezeigt!

R+/

# R+V-Kreditportal Gewerbliche Kunden neu versichern

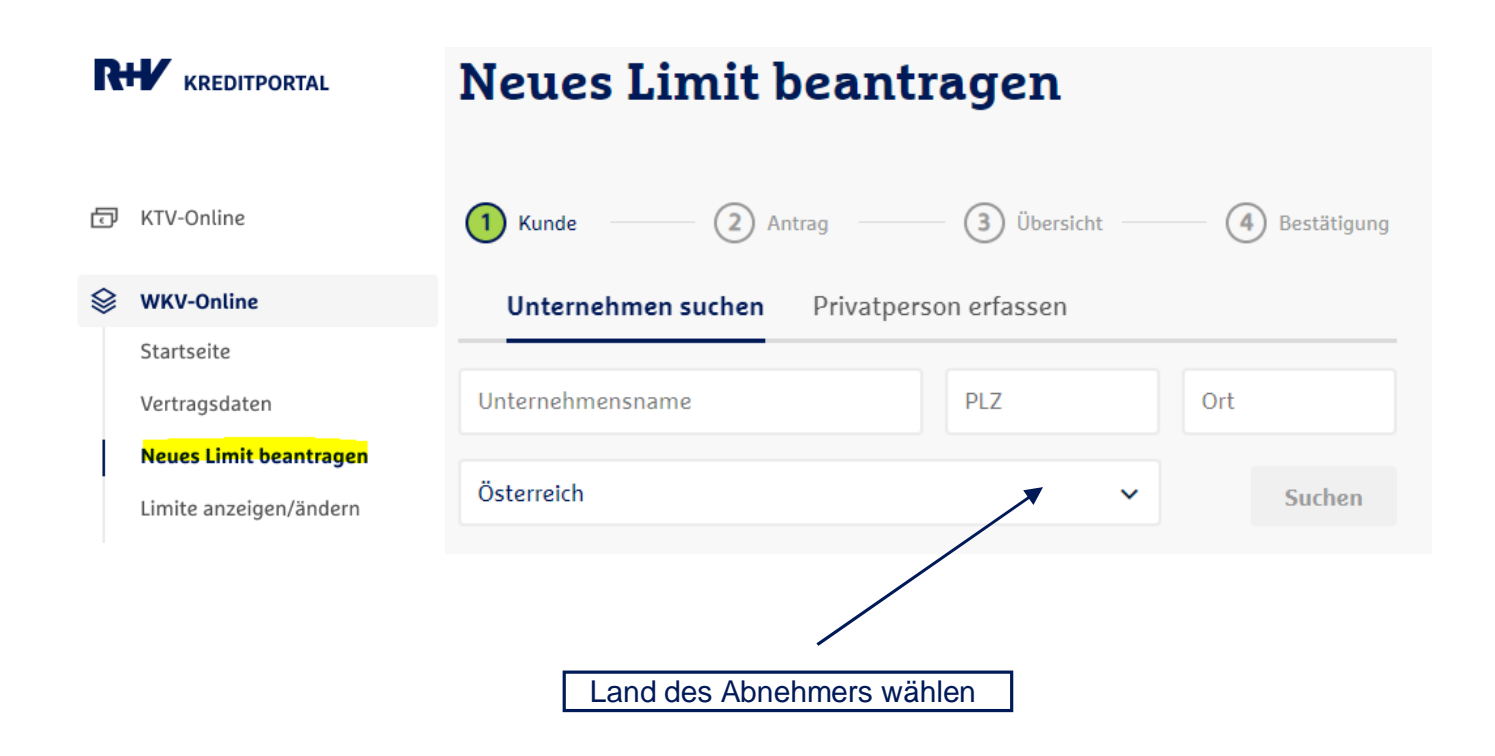

# R+V-Kreditportal Kunden neu versichern: Kunden in Datenbank suchen

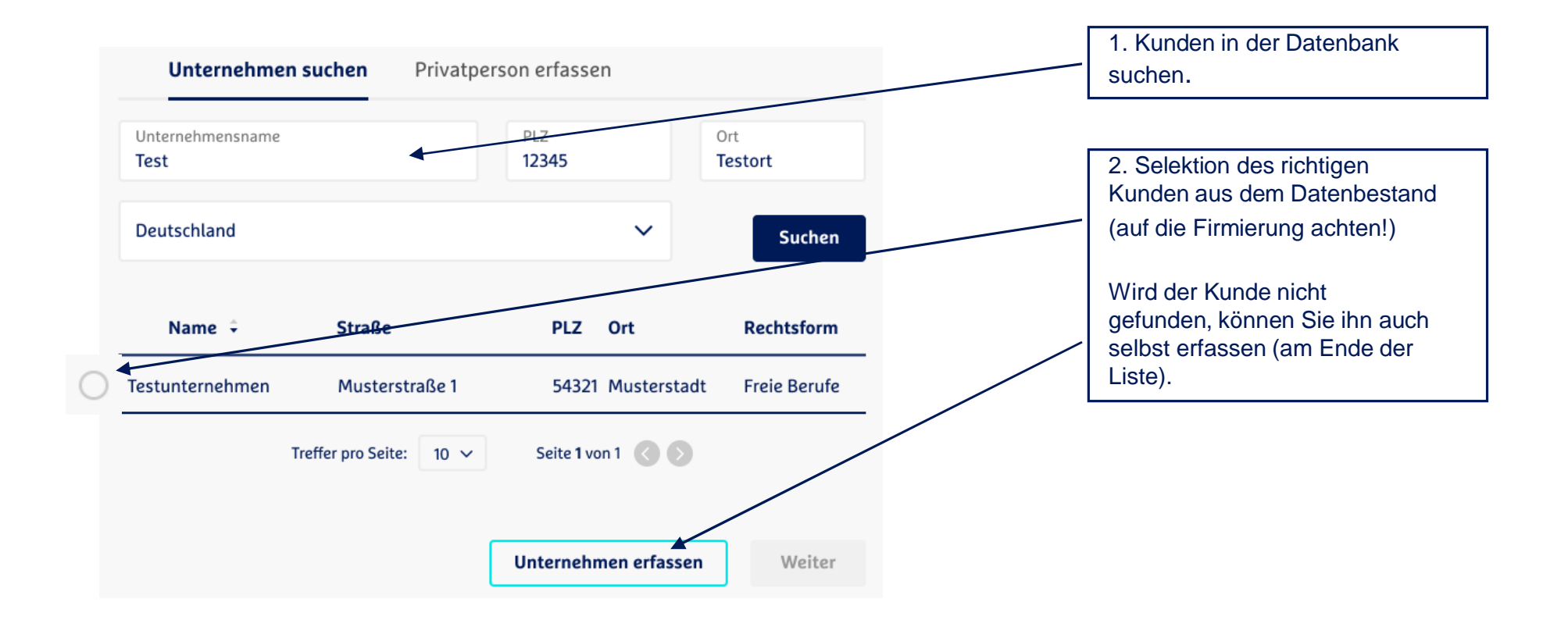

R+/

## R+V-Kreditportal Kunden neu versichern: Angaben 1

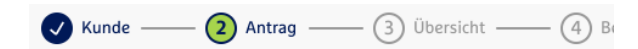

## Höhe des Versicherungsschutzes

Ich beantrage Versicherungsschutz in Höhe von

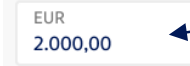

### Geschäftsverbindung

Negative Zahlungserfahrung Haben Sie – bei bestehender Geschäftsverbindung – nega Zahlungserfahrungen mit Ihrem Kunden gemacht?"

#### 🔘 Nein 🛛 Ja

#### Negative Zahlungsinformation oder Lastschriftrückgabe 🛛 🛛

31

Sind Ihnen negative Zahlungsinformationen oder Lastschriftrückgaben zu Ihrem Kunden bekannt?

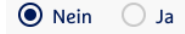

#### Befristung

30.04 2030

**Optionale Angaben** 

Gültig bis

gewünschtes / benötigtes Limit eingeben

Eine negative Zahlungserfahrung tritt ein, wenn Ihr Kunde in den letzten 12 Monaten eine Ihrer Forderungen nicht innerhalb des im Versicherungsschein genannten Zeitraums (idR. 2 Monate) nach der ursprünglichen Fälligkeit vollständig bezahlt hat.

Hat Ihr Kunde eine Ihrer Forderungen nicht vollständig bezahlt, weil er sie bestreitet, entsteht hieraus keine negative Zahlungserfahrung.

Bitte keine Befristung eingeben! Limit wird zu diesem Datum automatisch gestrichen.

# R+V-Kreditportal Kunden neu versichern: Angaben 2

| Optionale Angaben                                    |                    |
|------------------------------------------------------|--------------------|
| Ihre Referenz                                        | Optional           |
| \\\_`tone_left                                       | 0 - King al        |
| weitere Informationen                                | Optional           |
|                                                      | Optional           |
| (antaht                                              |                    |
| <b>Nontart</b>                                       | uen Limits wenden? |
| • an Musterfirma 12345                               |                    |
| 🔵 an anderen Kontakt                                 |                    |
| Name                                                 |                    |
|                                                      |                    |
| Limitentscheidung                                    |                    |
| An welche E-Mail-Adresse sollen wir unse<br>chicken? | ere Entscheidung   |
| an test@ruv.de                                       |                    |
| o an eine andere E-Mail-Adresse                      |                    |
| E-Mail-Adresse                                       |                    |
|                                                      |                    |
|                                                      | Zurück             |
|                                                      |                    |

# R+V-Kreditportal Kunden neu versichern: Übersicht Ihres Antrags & Kontrolle

| Neues Limit                                                                                 | t beantragen  |                                 |                                                            |        |        |   |                                        |
|---------------------------------------------------------------------------------------------|---------------|---------------------------------|------------------------------------------------------------|--------|--------|---|----------------------------------------|
| Kunde — Antrag — 3 Übersicht — 4 Bestä<br>Übersicht Ihres Antrags                           |               | Negative<br>Zahlungserfahrung   | Nein                                                       |        |        |   |                                        |
|                                                                                             |               | Negative<br>Zahlungsinformation | Nein                                                       |        |        |   |                                        |
|                                                                                             |               | Gültig bis                      | 30.04.2030                                                 |        |        |   |                                        |
| (i) Hier haben wir Ihre Auftragsdaten zusammengefasst.<br>Bitte überprüfen Sie die Angaben. |               | Ihre Referenz                   | 0123456789                                                 |        |        |   |                                        |
|                                                                                             |               | Weitere Informationen           | Test                                                       |        |        |   |                                        |
| Unternehmen /                                                                               |               | IBAN                            | DE12 3456 0000 7890 1234 5                                 | 56     |        |   |                                        |
| Name                                                                                        | Test GmbH     | Kontakt                         | Musterfirma 12345                                          |        |        |   |                                        |
| Straße, Nr.                                                                                 | Teststraße 1  | Limitentscheidung an            | 1234 567890                                                |        |        |   | Bitte kontrollieren Sie die Übersicht. |
| PLZ, Ort                                                                                    | 12345 Testort | Hinweis zu den All              | Hinweis zu den Allgemeinen<br>Geschäftsbedingungen         |        |        | 1 | Mit "senden" wird der Kunde zur kosten |
| Land                                                                                        | Deutschland   | Geschäftsbedingu                |                                                            |        |        |   | pflichtigen Prüfung übermittelt!       |
| Rechtsform                                                                                  | GmbH          | Mit dem Senden dieses Antr      | Mit dem Senden dieses Antrags akzeptieren Sie die AVB R+V- |        |        |   |                                        |
|                                                                                             |               | Kredit-OnlineService in der     | jeweils aktuellen Fassung.                                 |        | /      | / |                                        |
| Antrag                                                                                      | <u>/</u>      |                                 | r c                                                        |        |        |   |                                        |
| Versicherungssumme                                                                          | 2.000,00 EUR  |                                 |                                                            | Zurück | Senden |   |                                        |

## **R+V-Kreditportal**

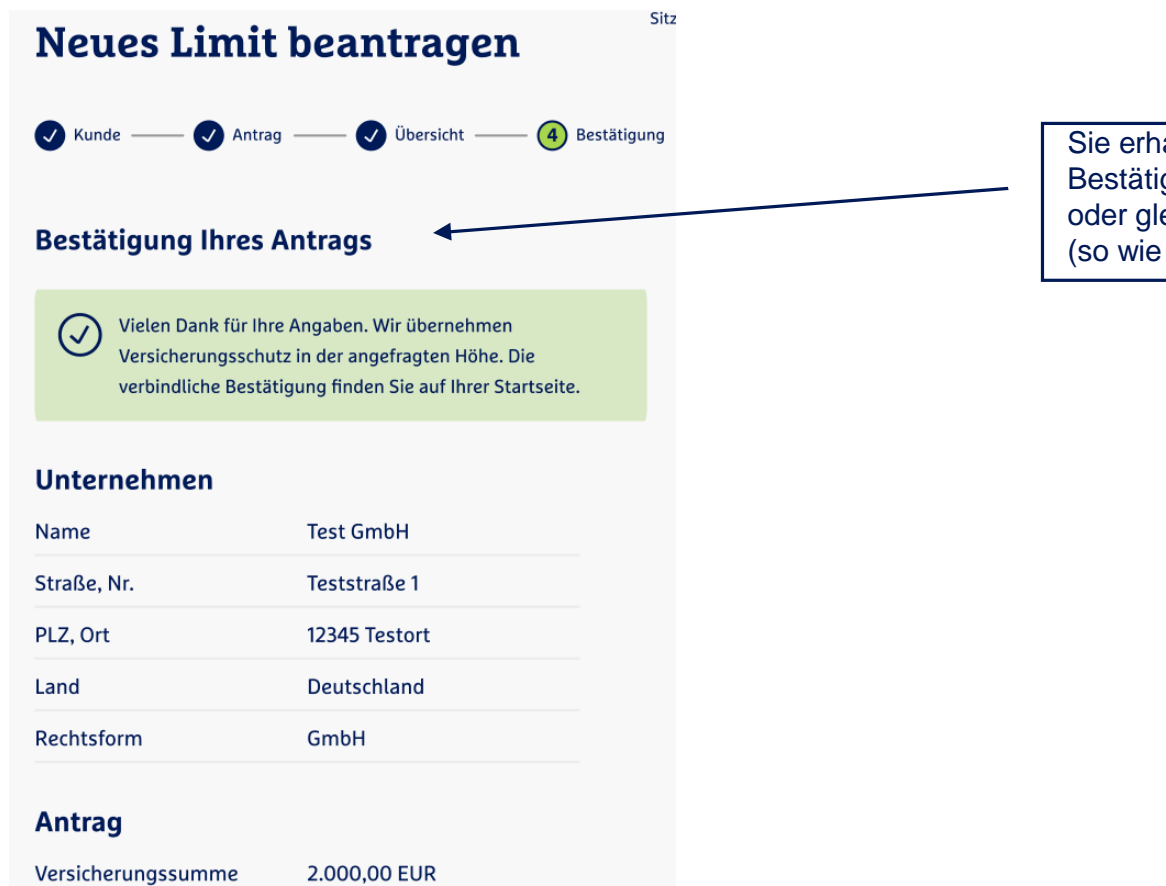

Sie erhalten eine Bestätigung über die Bearbeitung oder gleich eine Entscheidung (so wie hier der Fall).

R+1/

# R+V-Kreditportal Privat-Kunden neu versichern

.

|                                                                                        | Neues Limit beantragen |                       |               |                                           |                     |  |  |  |  |
|----------------------------------------------------------------------------------------|------------------------|-----------------------|---------------|-------------------------------------------|---------------------|--|--|--|--|
|                                                                                        | 1 Kunde (2) Antra      | ag 3 Übersicht        | 4 Bestätigung |                                           |                     |  |  |  |  |
| 🗗 KTV-Online                                                                           | Unternehmen suchen     | Privatperson erfassen |               |                                           |                     |  |  |  |  |
| 😂 WKV-Online                                                                           | 🖲 Herr 🔿 Frau          | 🔿 keine Anrede        |               |                                           |                     |  |  |  |  |
| Startseite<br>Vertragsdaten<br><b>Neues Limit beantragen</b><br>Limite anzeigen/ändern | Name<br>Vorname        |                       |               | Muss zur eindeutig<br>Identifikation ange | gen<br>geben werden |  |  |  |  |
|                                                                                        | Geburtsdatum<br>Straße | Optional 3            |               |                                           |                     |  |  |  |  |
|                                                                                        | Österreich             | ~                     |               |                                           |                     |  |  |  |  |
|                                                                                        | PLZ Stadt              |                       |               |                                           |                     |  |  |  |  |
| 11                                                                                     |                        |                       | Weiter        |                                           | R+                  |  |  |  |  |

# R+V-Kreditportal Limite anzeigen / ändern

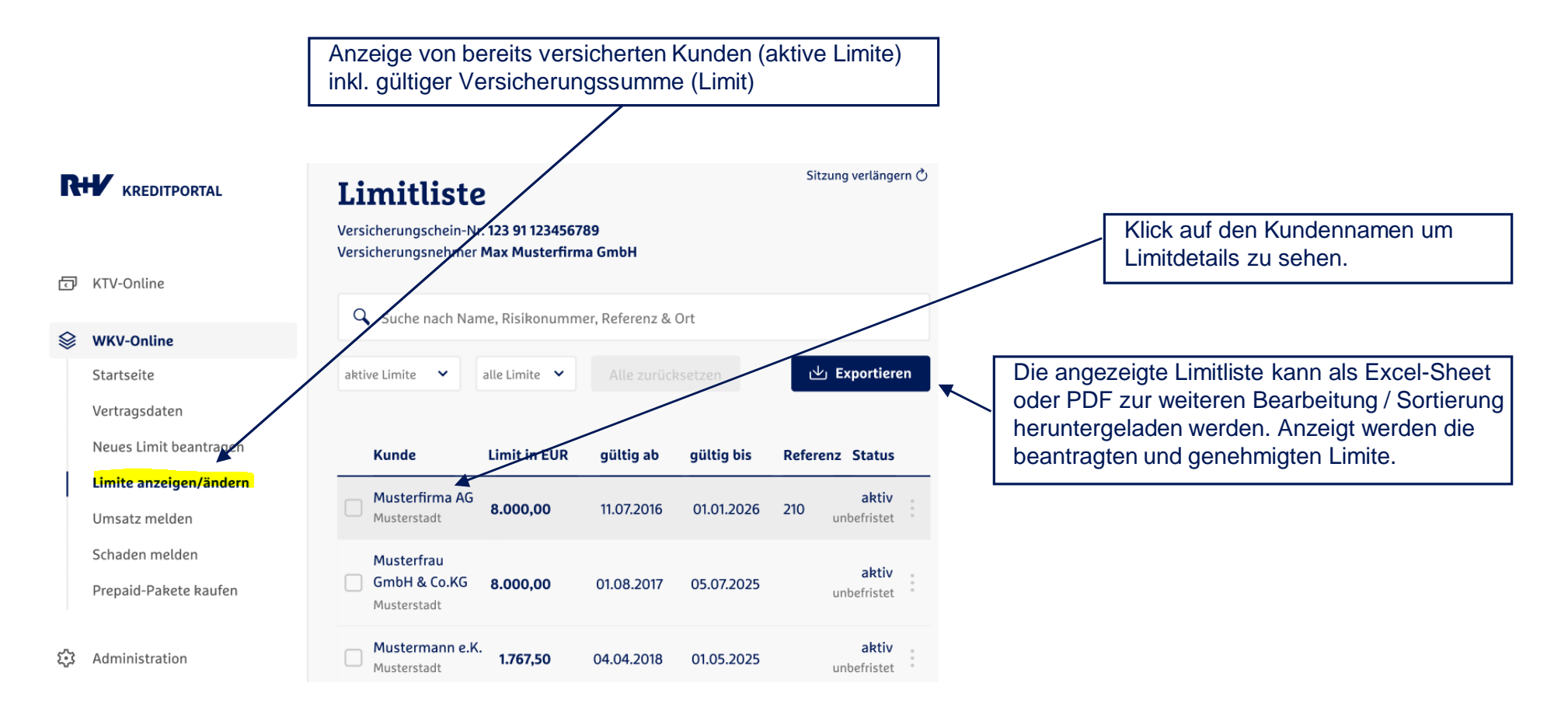

R+V

12

# R+V-Kreditportal Limitdetails

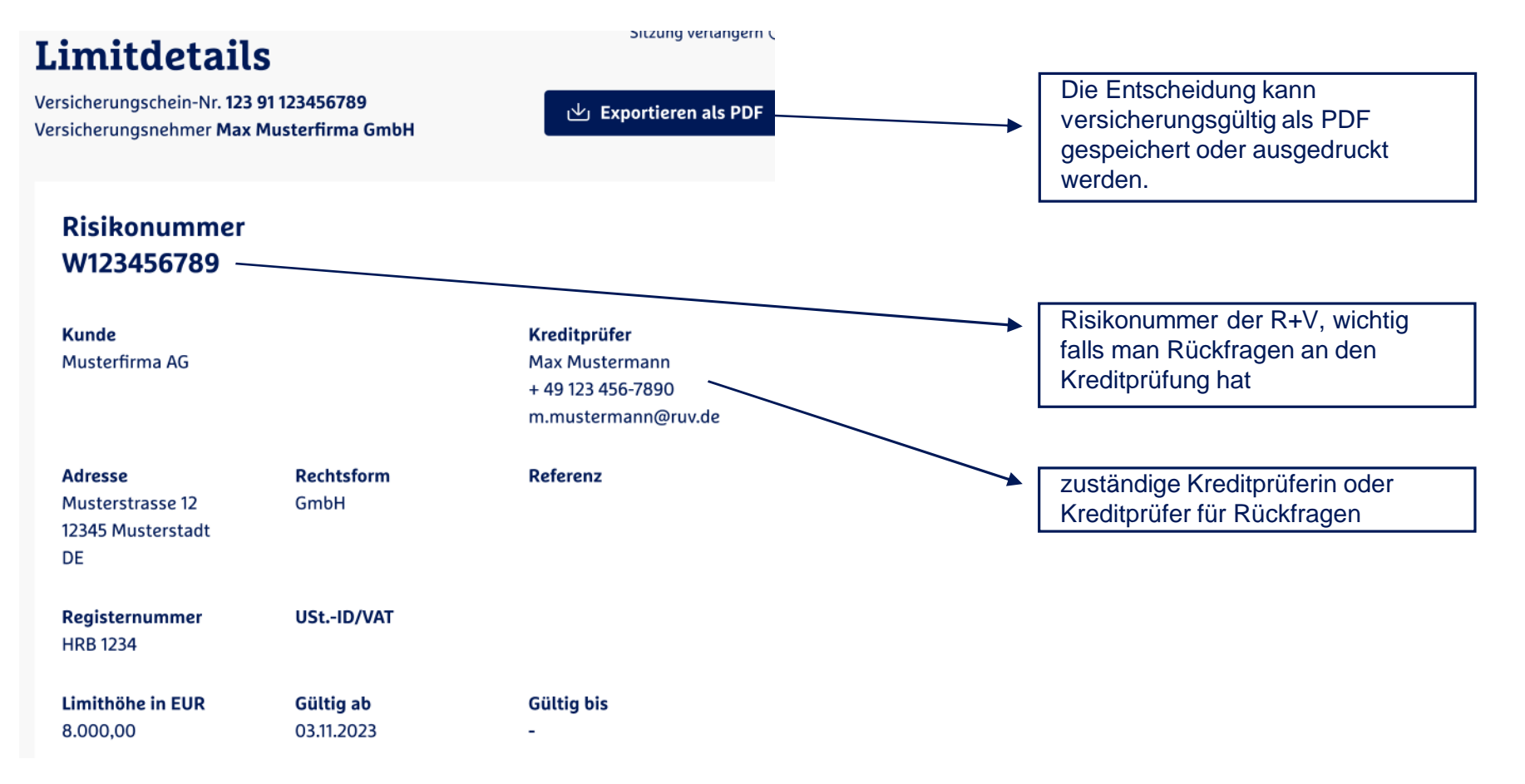

# R+V-Kreditportal Limite erhöhen / reduzieren / streichen

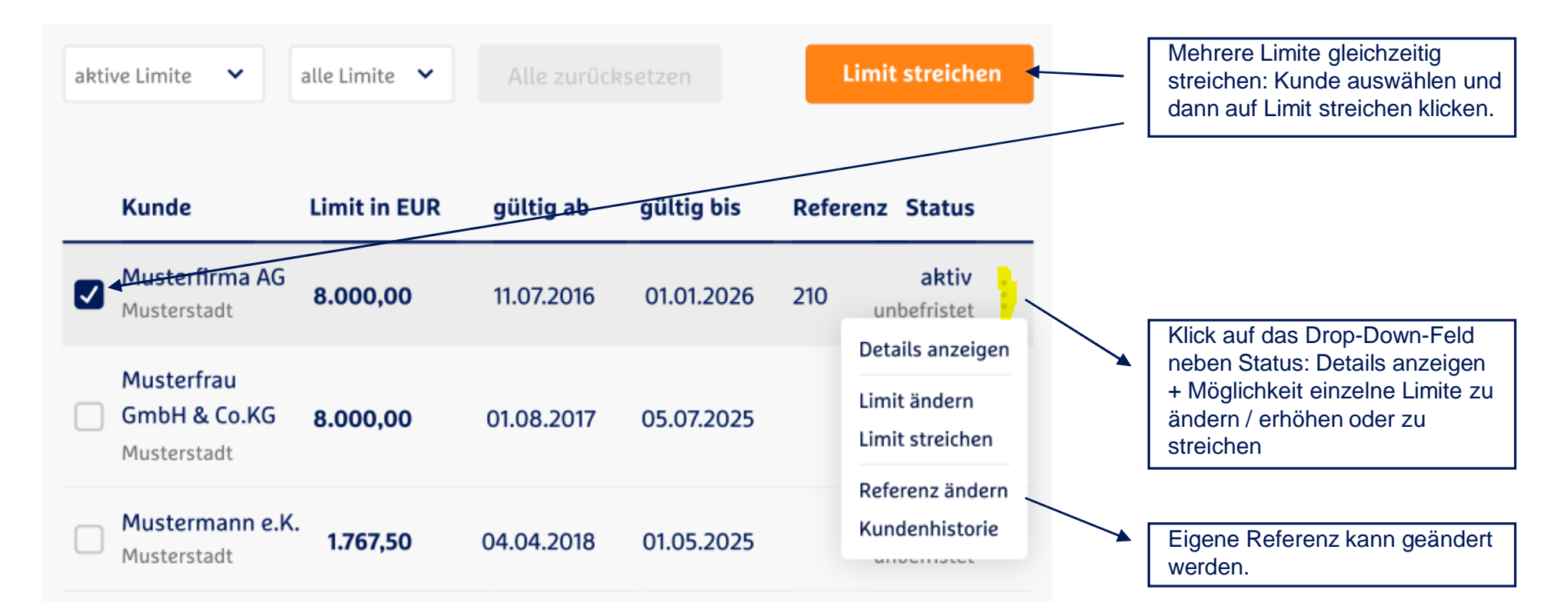

# R+V-Kreditportal Reiter Aktive Limite: Wichtige Statusinformationen

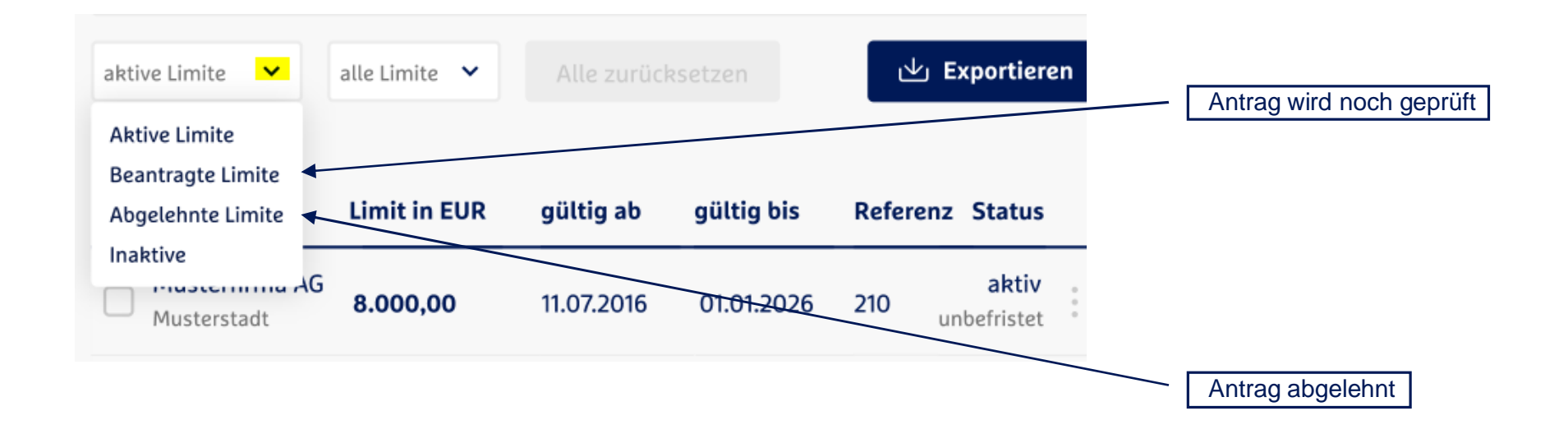

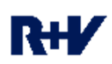

# R+V-Kreditportal Reiter inaktive Limite

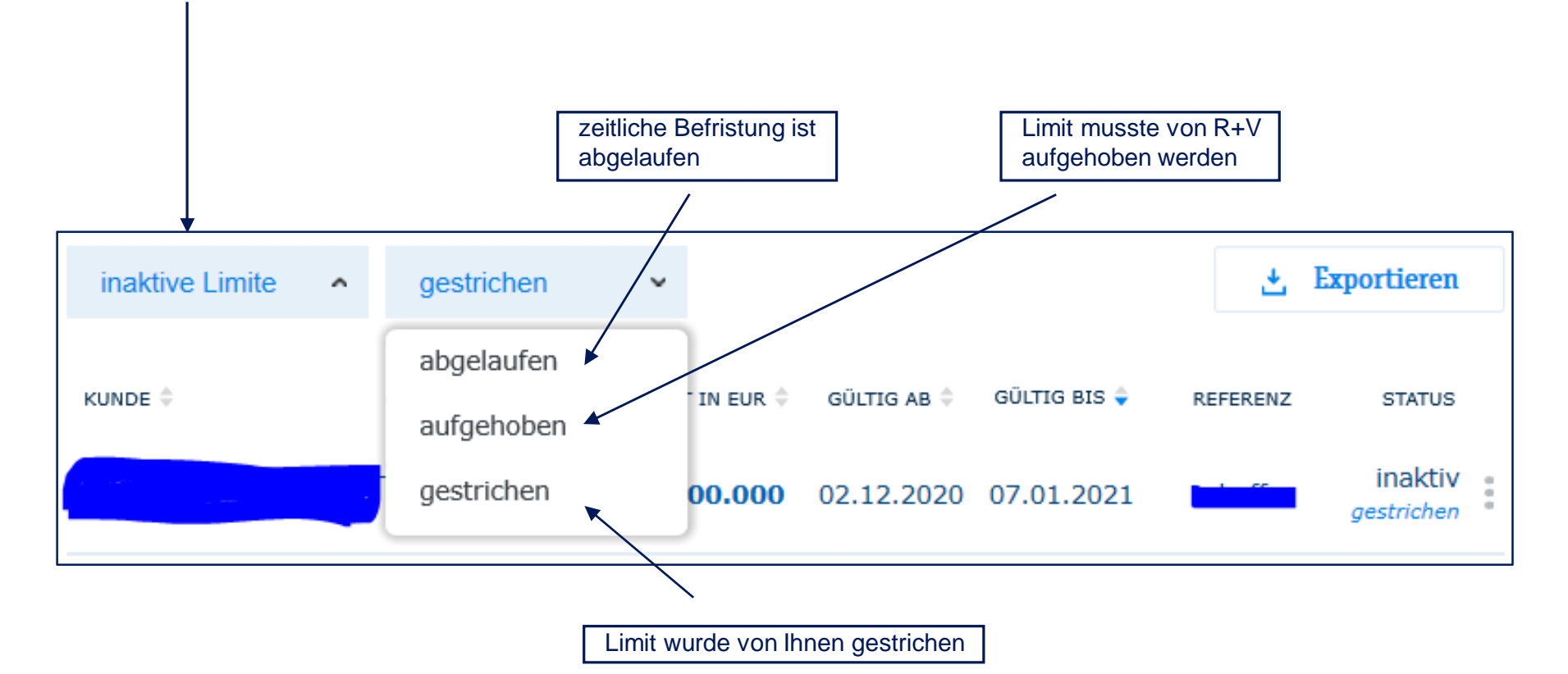

# R+V-Kreditportal Weitere wichtige Funktionen

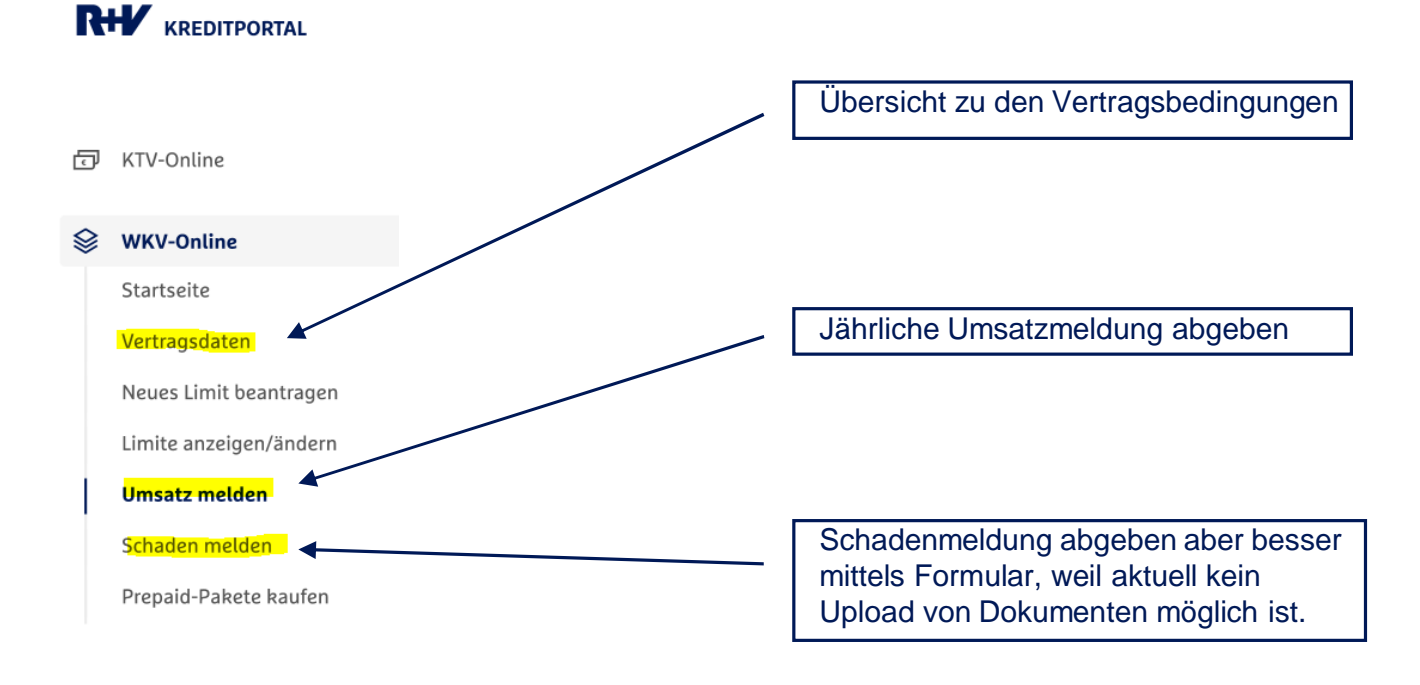

Auf unserer Webseite **www.ruv.at** finden Sie weitere Unterlagen (Bedingungswerk und Formulardownload)

**Das Team der R+V:** Kredit- und Kaution Abteilungsleitung und Underwriting

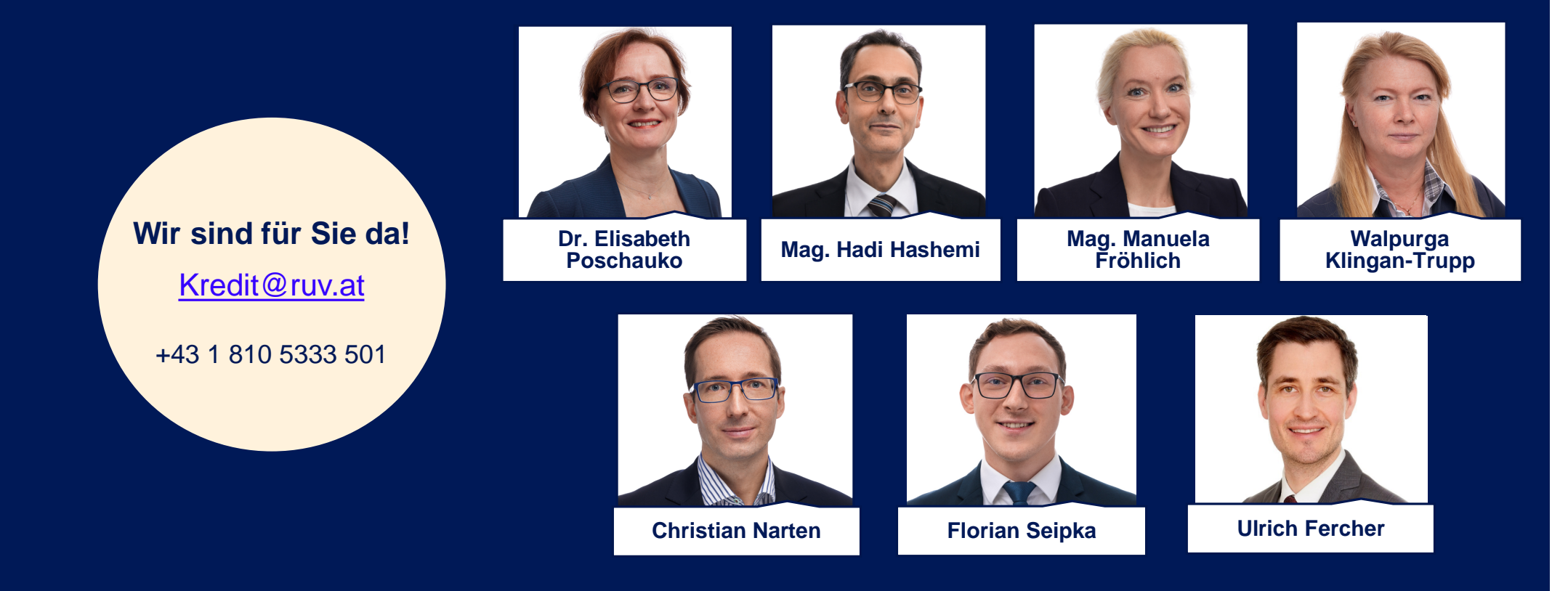

# R+V Niederlassung Österreich Kredit- und Kautionsversicherung - Produktportfolio

## Garantieversicherung (KTV-G)

- Sicherung von Liquidität und Bonität durch Bereitstellung von Garantien → Entlastung des Betriebsmittelrahmens bei der Hausbank
- Zielgruppen: KMU/Industrie, insbes. Bauhaupt-/Baunebengewerbe, Bauträger & Ausbaugewerbe, Maschinen-/Stahl- und Anlagenbau

## **MietkautionsGarantie**

- Ersatz f
  ür die Mietkaution in Bar oder in Form eines Sparbuches
- > Zielgruppen: Mieter gewerblich genutzter Immobilien
- Highlights: Erhöhung der Liquidität, günstige Konditionen; geringerer Verwaltungsaufwand

## Warenkreditversicherung (WKV)

- Sicherung von Liquidität durch optimalen Schutz vor Forderungsausfällen
- Zielgruppen: Alle KMU, die Forderungen aus Lieferungen und Leistungen besitzen
- Highlights: Einfache Abwicklung, Vertrauensschutz, Deckung der Rechtsverfolgungskosten bei bestrittenen Forderungen für Kunden in Ö u. D, hohe Selbstprüfungsgrenze, günstige Prüfgebühren, rasche Entschädigungsleistung bei Zahlungsverzug.

## Vertrauensschadenversicherung (VSV)

- > Sicherung vor Wirtschaftskriminalität
- Zielgruppen: Alle Branchen (ausgenommen Geld- und Werttransportfirmen)
- Highlights: Sichert Firmenvermögen u.a. bei Betrug, Täuschung (Verzicht auf § 61 VersVG), zielgerichteten Hackerangriffen inkl. DSGVO-Kosten.

# Wir sind für Sie da.

Weitere Unterlagen (Bedingungswerk und Formulardownload) finden Sie auf unserer Website unter:

www.ruv.at

Wir freuen uns über Ihre Anfrage über das R+V-Kreditportal unter <u>www.kredit.ruv.at</u>

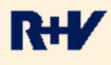